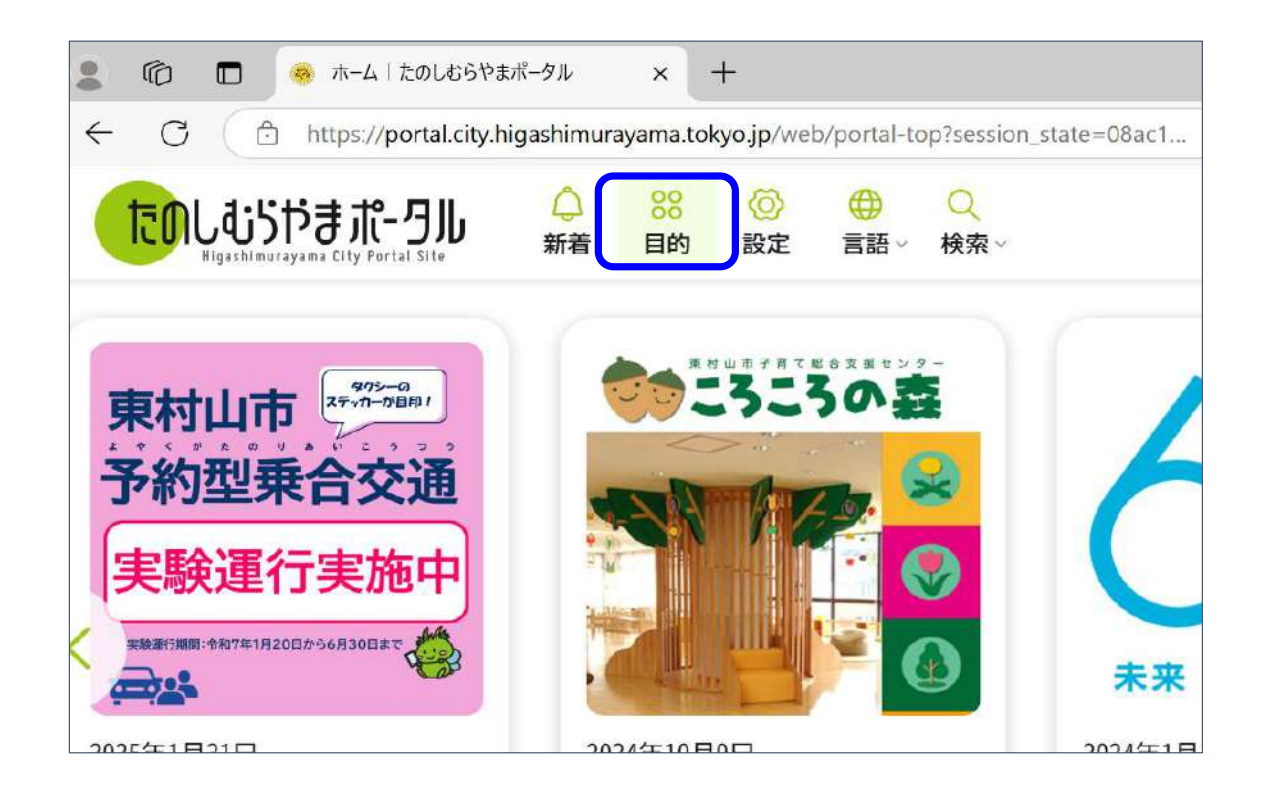

|                   | 目的から探す            |                                          |
|-------------------|-------------------|------------------------------------------|
| <b>使</b><br>予約・申請 | <b>しい</b><br>定後ケア | 日日日の日本の日本の日本の日本の日本の日本の日本の日本の日本の日本の日本の日本の |

### 1.たのしむらやまポータルにログインしたら「目的」を選択

#### 2.メニューから「公共施設予約」を選択

| 🙎 🔞 🗖 🍓 施設予約システ                       | 4 × +                                                 |   |    |     | 0  |
|---------------------------------------|-------------------------------------------------------|---|----|-----|----|
| ← C 	ⓑ https://www.hi                 | gashimurayama-yoyaku.jp/auth/signin/account-selection | Q | A» | £^≡ | 9. |
|                                       |                                                       |   |    |     |    |
| 利用者登録区分指定                             |                                                       |   |    |     |    |
| 利用者登録区分を指定してください                      | <u>v</u>                                              |   |    |     |    |
| 利用者登録区分                               | ○ 個人                                                  |   |    |     |    |
|                                       | 0 団体                                                  |   |    |     |    |
|                                       |                                                       |   |    |     |    |
| 团体 必須                                 |                                                       |   | ~  |     |    |
| · · · · · · · · · · · · · · · · · · · | 市民テL-08                                               |   | Ô  |     |    |
|                                       | 市民テI-11                                               |   |    |     |    |
|                                       | 市民テI-10                                               |   |    |     |    |
|                                       | 市民テG-02                                               | J | w  |     |    |

| [→ ログアウト                         |                                   |  |
|----------------------------------|-----------------------------------|--|
| たのしむらやまポータル                      | Q.施設検索                            |  |
| Higeshimureyeme City Portal Site | 利用目的 地域エリア                        |  |
| <sup>東村山市</sup><br>公共施設予約システム    | テニス X Y 野口町 X Y                   |  |
| ようこそ                             | 施設名                               |  |
| 市民テ۱-10 さん                       | 例) 〇〇公民館                          |  |
| 命 ホーム                            | 10-                               |  |
| Q 施設検索                           | (死 <del>)</del> 於                 |  |
| ♀ 抽選情報                           | 〕お知らせ                             |  |
|                                  | 2025/03/15 18:25 抽選予約の受付について(復旧)  |  |
| 目 マニュアル                          | 2025/03/14 12:00 【重要】団体利用希望のみなさまへ |  |

# 3.利用者区分を選択する

### 4.団体予約の場合は使用する団体名を選択する

5.画面左メニューの「抽選情報」をクリック

| <ul> <li>②</li> <li>◎</li> <li>68</li> <li>68</li> <li></li></ul>                                                                                                    | k7∆     ×     +     -     □       higashimurayama-yoyaku,jp/lottery/list     Q     A <sup>N</sup> ☆     ☆ ····                                                                                                    |                                                |
|----------------------------------------------------------------------------------------------------|----------------------------------------------------------------------------------------------------|------------------------------------------------|
| <ul> <li>・ ログアウト</li> <li>・ Reactor Active Commersioner</li> <li>・ Reactor Active Commersioner<th>○ 抽選情報 44件           情報センター(いきいきプラザ)【ホール・情報研修室】         抽選申込           以象年月12025年05月         1           区付期間12025年03月15日00時~2025年03月31日23時         1           確認期間12025年04月04日00時~2025年04月18日00時         1           中央公民館【集会室等】         1           区対象年月12025年05月         1           (確認期間12025年03月15日00時~2025年03月31日23時         ●           (確認期間12025年03月15日00時~2025年03月31日23時         ●           (確認期間12025年04月04日00時~2025年03月31日23時         ●</th><th>6.抽選情報の画面から予約するコートを探す<br/>(画面下へスクロールし、ページ番号を変更)</th></li></ul> | ○ 抽選情報 44件           情報センター(いきいきプラザ)【ホール・情報研修室】         抽選申込           以象年月12025年05月         1           区付期間12025年03月15日00時~2025年03月31日23時         1           確認期間12025年04月04日00時~2025年04月18日00時         1           中央公民館【集会室等】         1           区対象年月12025年05月         1           (確認期間12025年03月15日00時~2025年03月31日23時         ●           (確認期間12025年03月15日00時~2025年03月31日23時         ●           (確認期間12025年04月04日00時~2025年03月31日23時         ● | 6.抽選情報の画面から予約するコートを探す<br>(画面下へスクロールし、ページ番号を変更) |
| C→ ログアウト B&ECEO>C>UQ06MRE BIAN EXCEO>C>UQ05/P3 # C-9JU Higastimularyana City Portal Site 東村山市 公共施設予約システム ようこそ                                                                                                    | ♀ 抽選情報 44件<br>前川公園グラウンド・テニスコート【テニスコートA】<br>[対象年月]2025年05月                                                                                                    | 7.予約するコートが見つかったら「抽選申込」をクリック                    |

市民テ1-10 さん

金ホーム

【受付期間】2025年03月15日00時~2025年04月01日00時 【確認期間】2025年04月04日00時~2025年04月18日00時

| ♀ 抽選申2  | 月別検索(    | 前川公園    | グラウンド    | ・テニスコー | -ト) |    |
|---------|----------|---------|----------|--------|-----|----|
| 部屋種別    |          |         |          |        |     |    |
| テニスコートA | <b>x</b> | ~       |          |        |     |    |
| 利用月     |          |         |          |        |     |    |
| 2025-05 |          | ~       |          |        |     |    |
|         | a 4      |         |          |        |     |    |
| カレンダーの予 | 約可能な日を運  | 訳してください |          | 3      |     |    |
| D       | B        | 2       | .025年05月 | 1      | A   | 4  |
|         | Н        | ×       | /K       | 1      | ±   | 3  |
|         |          |         |          | 0      | Ō   | Ō  |
| 4       | 5        | 6       | 7        | 8      | 9   | 10 |
| 0       | 0        | 0       | 0        | 0      | 0   | 0  |
| 11      | 12       | 13      | 14       | 15     | 16  | 17 |
| 0       | 0        | 0       | 0        | 0      | 0   | O  |
| 18      | 19       | 20      | 21       | 22     | 23  | 24 |
| 0       | 0        | 0       | 0        | 0      | 0   | 0  |
| 25      | 26       | 27      | 28       | 29     | 30  | 31 |
| 0       | 0        | 0       | 0        | 0      | 0   | 0  |

# 8.コート情報、利用月を確認

#### 9.予約する日付をクリック

| テニスコートA                    | $\sim$                                    |    |
|----------------------------|-------------------------------------------|----|
| 用曰付                        |                                           |    |
| 2025-05-17                 | <b>=</b>                                  |    |
| 検索<br>選申込したい時間枠を選択し<br>部屋名 | 、申込ボタンを押してください。<br>時間枠                    | 選択 |
|                            |                                           |    |
|                            | 09:00~11:00                               |    |
|                            | 09:00~11:00<br>11:00~13:00                |    |
| テニスコートA                    | 09:00~11:00<br>11:00~13:00<br>13:00~15:00 |    |

# 10.予約申込する時間帯をチェックし、「申込を開始」をクリック

| 施設名                                                                          | 前川公園グラウンド・テニスコート                                                                                 |
|------------------------------------------------------------------------------|--------------------------------------------------------------------------------------------------|
| 抽選申込対象 1                                                                     | 2025年05月17日 13:00~15:00<br>テニスコートA                                                               |
| 使用用途                                                                         | <b>8</b> 20<br>テニス練習                                                                             |
| 利用人数                                                                         | <b>6</b>                                                                                         |
| 利用種別                                                                         | ❷ 非営利目的                                                                                          |
| 団体名                                                                          | ○ 宮利目的 市民テⅠ-10                                                                                   |
| < <b>お知らせ&gt;</b><br>団体は8コマ、個人は4二<br>抽選日は、抽選申込期間<br>抽選日翌日の4日から17<br>行ってください。 | 9マまで抽選申込みが出来ます。<br>の翌月3日となります。(3月15日に抽選申込をした場合、4月3日が抽選日)<br>日までが抽選確認期間となりますので、当選した場合には期間内に予約の確認を |
| 17日までに予約の確認た                                                                 | 『無い場合には、当選がキャンセルされますのでご注意ください。<br>✓ 確認しました                                                       |

11.必須項目を入力 入力サンプル ・使用用途:「テニス練習」「テニスゲーム」など ・利用人数:6(半角数字) ・利用種別:「非営利目的」を選択

12.「確認しました」をチェック

13.「次へ」をクリック

| 施設名      | 前川公園グラウンド・テニスコート                |
|----------|---------------------------------|
| 油選申込対象 1 | 2025年05月17日 13:00~15:00 テニスコートA |
| 使用用途     | テニス練習                           |
| 利用人数     | 6人                              |
| 利用種別     | 非営利目的                           |
| 団体名      | 市民テI-10                         |

### 14.入力情報を確認したら「抽選申込を確定」をクリック